教員のみなさまへ

(注意喚起) 成績等、学生個人に連絡する場合、

My TGU.net トップメニューの<掲示登録> [個別指定]をご利用ください。

[Web 教室]のお知らせ掲示板で学生に連絡をすると、授業の履修者全員に掲示配信されます。 試験の結果や成績等、学生個人に連絡する場合は、My TGU. net トップメニューの<掲示登録>を ご利用いただき、学生選択の際に[個別指定]を選択してください。

以下に設定方法をご紹介いたします。

## ■ 学生個人への連絡方法

1) My TGU. net にログインし、<掲示登録>メニューをクリックします。

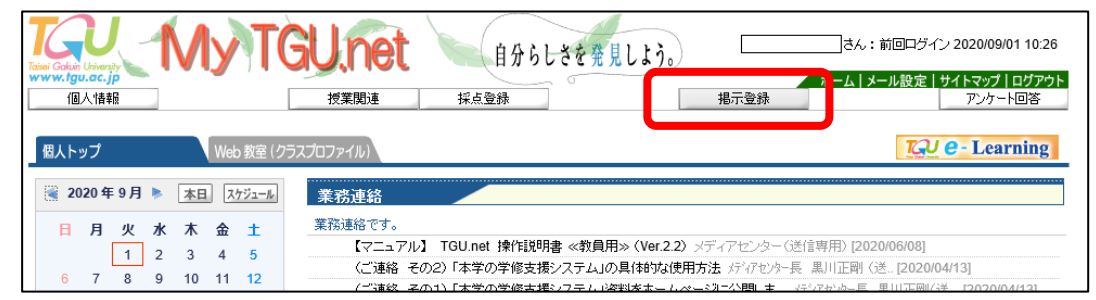

2) 画面右上の<新規>ボタンをクリックします。

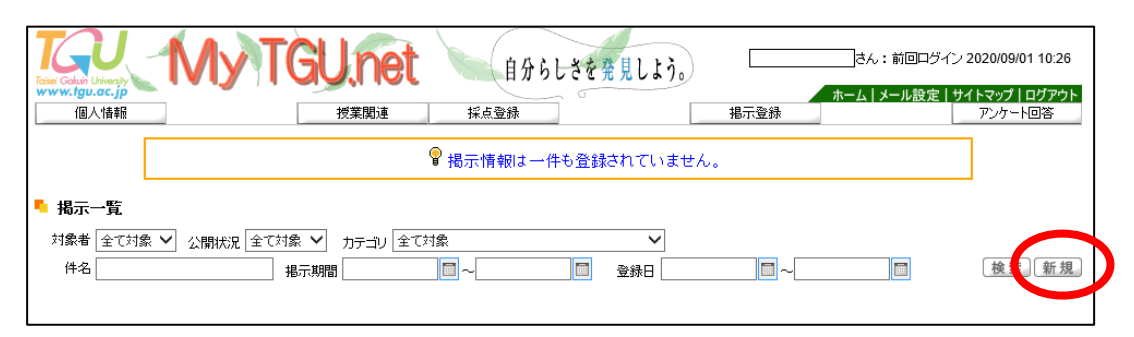

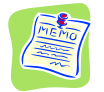

<u>履修者全員に連絡する場合は、[Web 教室]のお知らせ掲示板をご利用ください。</u> 履修者全員に連絡する場合は、以下の方法で[Web 教室]のお知らせ掲示板を開いてく ださい。(使い方は、本資料の手順と同じです。)

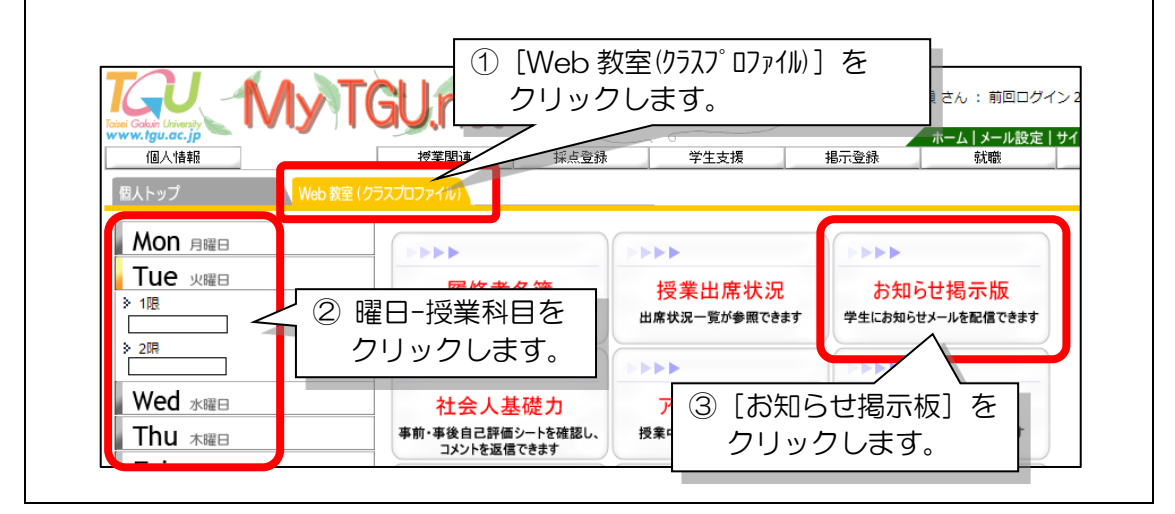

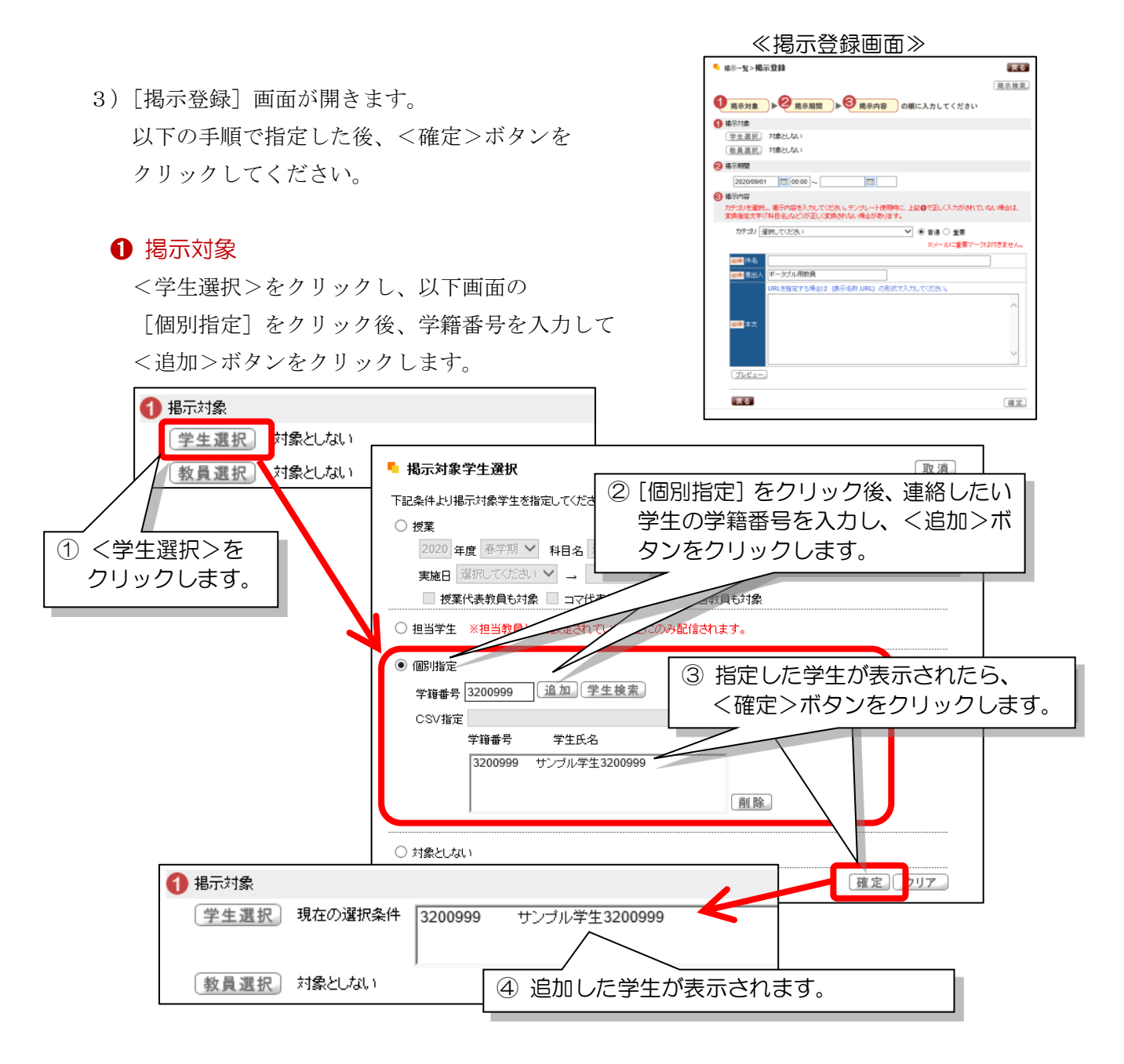

## 2 掲示期間

記事を表示する期間を指定します。

掲示開始日時経過後、メール配信のタイミングで、学生にメールが送信されます。

| 2 | 掲示期間                                                                              |
|---|-----------------------------------------------------------------------------------|
|   | 2020/09/01 🔲 00:00 - 2020/09/30 🥅 17:00                                           |
|   |                                                                                   |
|   | 《 参考 》メールか配信されるタイミンクは以下の通りです。<br>05:00、06:00、07:00、08:00、08:30、08:40、08:50、08:58、 |
|   | 10:30、12:10、12:25、12:40、12:50、14:30、16:10、17:50、                                  |
|   | 19:00、20:00、21:00、22:00、23:00、23:59                                               |

上図の場合、登録した時間が 11:00 の場合は、12:10 にメールが配信されます。 また、掲示開始日時に、未来日付を設定することもできます。 例えば、掲示開始日時に「9月14日9:00」と設定した場合は、9月14日10:30 にメールが配 信されます。 3 揭示内容

学生へ連絡する内容を登録します。

[カテゴリ]から「学生への連絡」を選択後、本文を入力してください。

| 3 掲示内容             |                                             | <ol> <li>① [カテゴリ] 横の </li> <li>● を<br/>らカテゴリを選択します<br/>(下図は「学生への連絡)</li> </ol> | クリック後、一覧か<br>。<br>を選択しています) |  |  |  |
|--------------------|---------------------------------------------|--------------------------------------------------------------------------------|-----------------------------|--|--|--|
| カテゴリを選択<br>変換指定文字( | し、掲示内容を入力してください。テンプ<br>(「科目名」など)が正しく変換されない場 | 合があります。                                                                        |                             |  |  |  |
| カテゴリ 🖺             | 学生への連絡                                      | ● 普通 ● 重要                                                                      | テンプレート検索                    |  |  |  |
|                    |                                             | ※メールに重要マ                                                                       | マークは付きません。                  |  |  |  |
| <u>必須</u> 件名       | 9999999 いさんへ                                |                                                                                |                             |  |  |  |
| ▲須 差出人             |                                             |                                                                                |                             |  |  |  |
|                    | URLを指定する場合は (表示名称,URL) の形式で入力してください。        |                                                                                |                             |  |  |  |
|                    | 9999999 いさんへ *[9999999]                     | は学籍番号を入力してください。                                                                | ~                           |  |  |  |
|                    | 以下ご連絡いたします。                                 |                                                                                |                             |  |  |  |
| 必須本文               |                                             |                                                                                |                             |  |  |  |
|                    |                                             |                                                                                |                             |  |  |  |
|                    | ※ 本メールアトレスは送信専用です                           | 0                                                                              | $\sim$                      |  |  |  |
|                    |                                             |                                                                                |                             |  |  |  |
| Ψ.Δ                |                                             |                                                                                |                             |  |  |  |
| 添付                 | ·····                                       | 参照<br>② 件名・本文2                                                                 |                             |  |  |  |
| **-1113            | 添付されません。                                    | 本文中の「9                                                                         | 本文中の「999999」には              |  |  |  |
| 7021-              | 、カしてください。                                   |                                                                                |                             |  |  |  |
| 揭示、PCメ∽            | -ル、携帯メール、プラズマディスプレイ                         | に配信します。                                                                        |                             |  |  |  |
| 戻る                 |                                             | ③く確定した                                                                         | 確定                          |  |  |  |
|                    |                                             | ◎ ヽ℡たくを<br>クリックします                                                             |                             |  |  |  |
|                    |                                             |                                                                                |                             |  |  |  |

4) ●23 が登録出来たら、上図③<確定>ボタンをクリックします。
 「登録されました」と表示されたら、登録完了です。

| Web ページからのメッセージ X                                                                                                    | Web ページからのメッセージ                                                                                                    |                                                   | ×                   |                               |                                       |
|----------------------------------------------------------------------------------------------------|----------------------------------------------------------------------------------------------------|---------------------------------------------------|---------------------|-------------------------------|---------------------------------------|
| ? 登録してもよろしいですか?                                                                                                    | 登録されました。                                                                                                    | _                                                 |                     |                               |                                       |
| OK キャンセル                                                                                                    | OK                                                                                                    |                                                   |                     |                               |                                       |
| Kill         Kill         Kill <th< td=""><td>61 5 4 7 11 2 3,         #-374.688 3.1 800/ C 2006001 1054           87 88         - 31 2 3 2 4 7 1 2 5 4 0 5 7 20           87 88         - 31 2 3 2 4 7 1 2 5 4 0 5 7 20           101 800         102           102 800         102           103 800         102           103 800         102           103 800         100           103 800         100           103 800         100           103 800         100           103 800         100           103 800         100           103 800         100           103 800         100           103 800         100           103 800         100           103 800         100           103 800         100           103 800         100           103 800         100           103 800         100</td><td>一覧に登録した打<br/>表示されます。</td><td>喝示が</td><td></td><td></td></th<> | 61 5 4 7 11 2 3,         #-374.688 3.1 800/ C 2006001 1054           87 88         - 31 2 3 2 4 7 1 2 5 4 0 5 7 20           87 88         - 31 2 3 2 4 7 1 2 5 4 0 5 7 20           101 800         102           102 800         102           103 800         102           103 800         102           103 800         100           103 800         100           103 800         100           103 800         100           103 800         100           103 800         100           103 800         100           103 800         100           103 800         100           103 800         100           103 800         100           103 800         100           103 800         100           103 800         100           103 800         100 | 一覧に登録した打<br>表示されます。                               | 喝示が                 |                               |                                       |
|                                                                                                    | <ul> <li>掲示一覧</li> <li>対象者 全て対象 ✓ 公開状況 全て対象 ✓ カテゴリ ④</li> <li>作名</li> <li>掲示期間</li> </ul>                                                                                                    | 全て対象 V<br>二 一 一 一 一 一 一 一 一 一 一 一 一 一 一 一 一 一 一 一 |                     |                               | 後索 新規                                 |
|                                                                                                    | 選択         登録日時         カテゴリ           □         2020/09/01(火) 14:18         学生への連絡         0 99999                                                                                                    | 件名     公開状況 承認       199 coさんへ     公開中 不要         | 2020/09/01(火) 00:00 | 揭示終了日時<br>2020/09/30(水) 17:00 | ····································· |

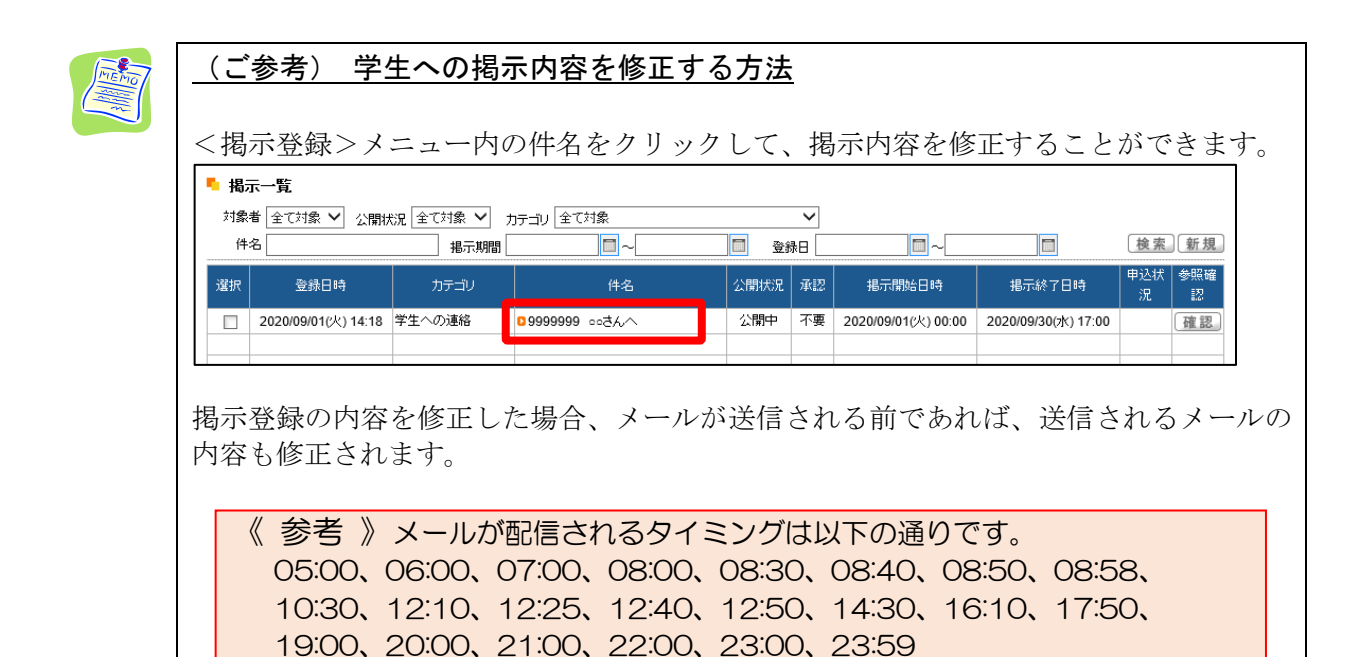

掲示登録の機能については、『My TGU. net 操作説明書』7.掲示情報登録の手順も

あわせてご参照ください。

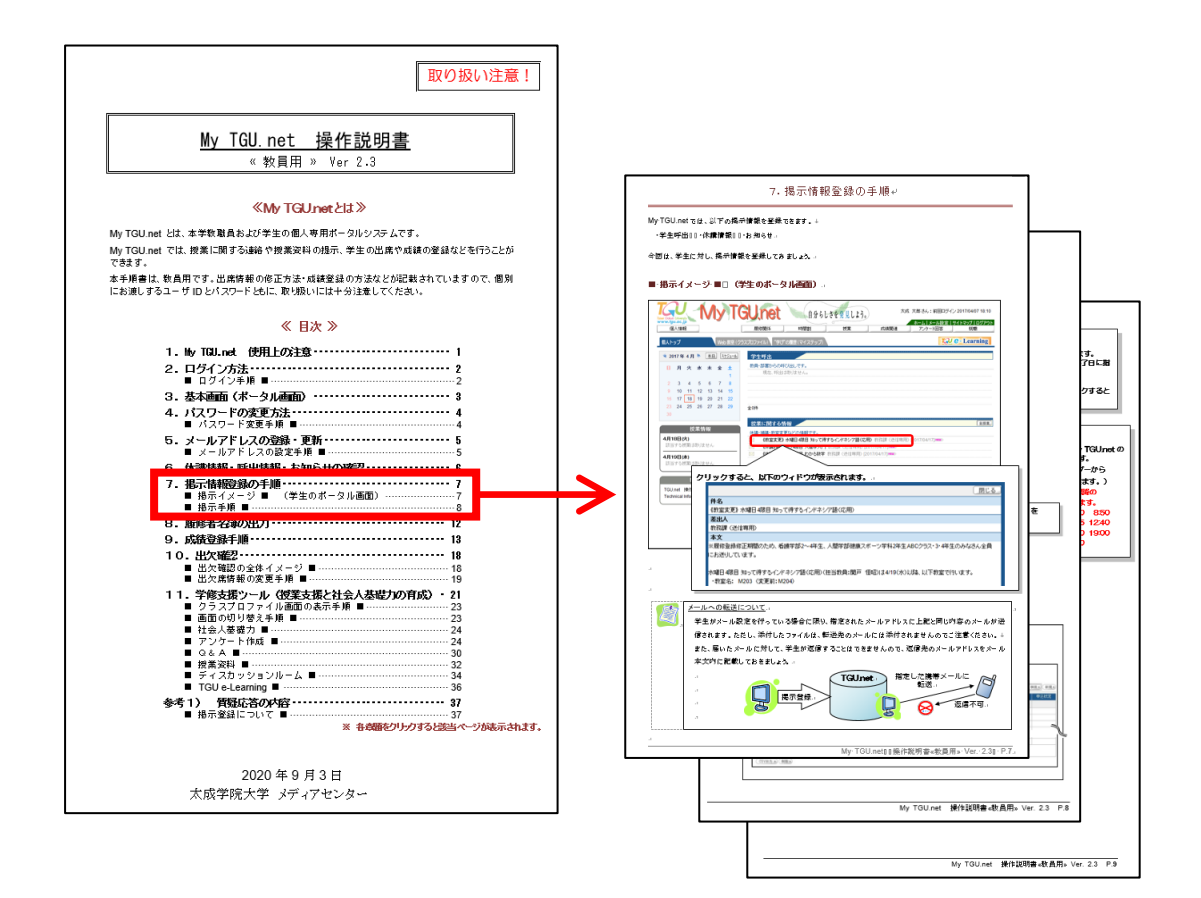